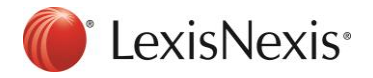

# How to prepare your PCLaw® software for the Prince Edward Island HST increase on October 1<sup>st</sup>, 2016

Document Last Updated: May 2<sup>nd</sup>, 2016

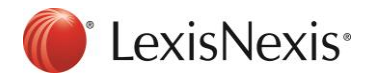

## Effective October 1<sup>st</sup>, 2016 – The Harmonized Sales Tax (HST) rate will change.

The government of Prince Edward Island announced an increase to the HST rate from **14% to 15%** effective **October 1<sup>st</sup>, 2016**. Further details of these changes can be found on the Department of Finance's website at:

http://www.gov.pe.ca/finance/index.php3?number=news&newsnumber=10728&dept=&lang=E

\*\*All Firms – Consult with your PCLaw CIC, Tax Advisor or Accountant before implementing any of these changes as tax implications may exist. Ensure that you make a backup of your data prior to implementing the steps below\*\*.

### How to Update your PCLaw Settings

- 1. Determine which of your matters <u>DO NOT</u> currently have a sales tax rate of 14%.
- a. Go to "Reports > Clients> List of Clients."
- b. If you are running PCLaw 12 Service Pack 3 or higher, click the "Layout" drop-down and select "Default tax."
- c. Generate, print and save this report for your records (proceed to Step 2).
- d. If you are <u>not</u> running PCLaw 12 Service Pack 3 or higher, use the "Adv. Search" function on the List of Clients report window to identify files where HST (GST) is not equal to 14 for fees Or disbursements.

| Advanced Search    |     |                 |      |          | × |
|--------------------|-----|-----------------|------|----------|---|
| Selections         |     |                 |      |          |   |
| Existing Filter    |     | $\checkmark$    |      |          |   |
|                    |     |                 |      |          |   |
| Or Enter New Searc | h   |                 |      |          |   |
| Field              |     | Comparison      | Con  | mpare To |   |
| GST Fees           | ×   | Is Not Equal To | ✓ 14 | ▼        |   |
| Or 🔽 GST Disb      | s 🗸 | Is Not Equal To | ✓ 14 | ▼        |   |

e. Generate, print and save this report for use later.

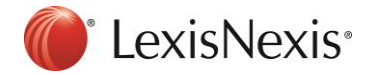

#### 2. Before you perform October 2016 billing, you must complete the following steps in PCLaw:

a. Make a backup of your PCLaw data

b. Bill all matters up to and including September 30th, 2016 (optional).

**Note 1:** If you are running PCLaw 12 Service Pack 3 or higher, completing the following steps will **change all matters to the new tax rate of 15%**, including all Zero Rated matters as well as files with special tax rates. The results from step #1 above provided you with a list of matters that are non-taxable, including those that are charged at a different sales tax rate so that you can make the necessary tax adjustments on those files after completing the changes in System Settings. Proceed to step C below.

If you are <u>not</u> running PCLaw 12 Service Pack 3 or higher, you must complete steps C & D below and select "**OK**" on the System Settings window to save the changes. Once that is complete, proceed to the steps in "Note 2" below.

c. Go to **Options > System Settings > Tax** 

d. Under the Tax tab, change the tax rate from 14 to 15 in the four rate boxes indicated in red below.

| Provincial                              | rovincial Memorized Transactions Cl                                                                                |                                                                   | Cheq                                              | Cheque Pattern From |                                                      | ont Of                           | ont Office C               |                           | lient Intake |      |
|-----------------------------------------|----------------------------------------------------------------------------------------------------|-------------------------------------------------------------------|---------------------------------------------------|---------------------|------------------------------------------------------|----------------------------------|----------------------------|---------------------------|--------------|------|
| Firm                                    | Other                                                                                                    | Data Ent                                                          | ry Ba                                             | anking              | Tax                                                  | Ma                               | tter                       | Billing                   | g Int        | eres |
| Sales Ta                                | x                                                                                                    |                                                                   |                                                   |                     |                                                      |                                  |                            |                           |              |      |
| Cha                                     | rge sales ta                                                                                                    | ix on fees a                                                      | t a rate of                                       | : 0                 | %                                                    |                                  |                            |                           |              |      |
| Che                                     | arge fees er                                                                                                    | ntered befor                                                      | e 1/1/                                            | 1982                | 👻 at a rat                                           | e of:                            | 0                          | %                         |              |      |
|                                         | 1                                                                                                    | b t                                                               | Location -                                        |                     | . 0                                                  | <b>]</b> •/                      | 1                          |                           |              |      |
| - Cha                                   | irge sales ta                                                                                                    | ix on disbur                                                      | sements a                                         | at a rate           | of: 0                                                | 10                               |                            |                           |              |      |
|                                         | Post input                                                                                                    | tax credit to                                                     | o G/L                                             |                     |                                                      |                                  |                            |                           |              |      |
| Add to                                  | charges on                                                                                                    | or after:                                                         | 1/1/198                                           | 2 -                 | 1                                                    |                                  |                            |                           |              |      |
| Fuere                                   | from obaro                                                                                                    | ina hafara:                                                       | 1/1/100                                           | 2                   | 1                                                    |                                  |                            |                           |              |      |
| e verup                                 | chom onoig                                                                                                    | jos beroro.                                                       | 17 17 130                                         | £ *                 |                                                      |                                  |                            |                           |              |      |
| Goods a                                 | nd Services                                                                                                    | Tax (GST)                                                         | / Harmon                                          | nized Sa            | les Tax (HS)                                         | D                                |                            |                           |              |      |
|                                         |                                                                                                    |                                                                   |                                                   |                     |                                                      |                                  |                            |                           |              |      |
| V Cha                                   | rae GST                                                                                                    |                                                                   |                                                   |                     |                                                      | .,                               |                            |                           |              |      |
| Cha                                     | rge GST                                                                                                    | L                                                                 | COT                                               |                     |                                                      | .,                               |                            |                           |              | 1    |
| Cha                                     | rge GST<br>Sales tax o                                                                                             | harged afte                                                       | er GST                                            |                     | Charge ite                                           | ms be                            | efore                      | 1/1/19                    | 82 🗸         | ]:   |
| Cha                                     | rge GST<br>Sales tax o<br>les tax rate:                                                                            | harged afte                                                       | erGST<br>%                                        |                     | Charge ite<br>Sales tax i                            | msbe<br>rate:                    | efore                      | 1/1/19                    | 82 🗸         |      |
| Cha<br>Sa<br>Ra                         | rge GST<br>Sales tax o<br>les tax rate:<br>te on fees:                                                             | harged afte                                                       | er GST<br>%                                       | -                   | Charge ite<br>Sales tax<br>Rate on fe                | msbe<br>rate:<br>ees:            | efore<br>0<br>15           | 1/1/19<br>%               | 82 🗸         | ]    |
| Cha<br>Sa<br>Ra<br>Ra                   | rge GST<br>Sales tax o<br>les tax rate:<br>te on fees:<br>te on disbu                                              | harged afte<br>0<br>15<br>rsements:                               | er GST<br>%<br>%<br>15                            | *                   | Charge ite<br>Sales tax i<br>Rate on fe<br>Rate on d | ms be<br>rate:<br>ees:           | efore<br>0<br>15<br>ementi | 1/1/19<br>%<br>%<br>s: 15 | 82 🗸         | ]    |
| Cha<br>Sa<br>Ra<br>Ra                   | rge GST<br>Sales tax o<br>les tax rate:<br>te on fees:<br>te on disbu                                              | harged afte<br>0<br>15<br>rsements:                               | er GST<br>%<br>%<br>15                            | %                   | Charge ite<br>Sales tax i<br>Rate on fe<br>Rate on d | ms be<br>rate:<br>ees:<br>isburs | o<br>0<br>15<br>sement     | 1/1/19<br>%<br>%<br>s: 15 | 82 🗸         | ]    |
| Cha<br>Sa<br>Ra<br>Ra<br>Ra<br>Sho      | rge GST<br>Sales tax o<br>les tax rate:<br>te on fees:<br>te on disbu<br>w GST on t                                | harged afte<br>0<br>15<br>rsements:<br>rrust cheque               | er GST<br>%<br>%<br>15<br>e entries.              | ų                   | Charge ite<br>Sales tax i<br>Rate on fe<br>Rate on d | ms be<br>rate:<br>ees:<br>isburs | o<br>0<br>15<br>ement      | 1/1/19<br>%<br>%<br>s: 15 | 82 🗸         | ]    |
| Cha<br>Sa<br>Ra<br>Ra<br>Sho            | rge GST<br>Sales tax of<br>les tax rate:<br>te on fees:<br>te on disbu<br>w GST on t<br>ters taxable               | harged afte<br>0<br>15<br>rsements:<br>trust cheque<br>by default | er GST<br>%<br>%<br>15<br>e entries.              | %                   | Charge ite<br>Sales tax<br>Rate on fe<br>Rate on d   | ms be<br>rate:<br>ees:<br>isburs | o<br>0<br>15<br>ement      | 1/1/19<br>%<br>%<br>s: 15 | 82 🗸         | ]    |
| V Cha<br>Sa<br>Ra<br>Ra<br>Sho<br>V Mat | rge GST<br>Sales tax of<br>les tax rate:<br>te on fees:<br>te on disbu<br>w GST on t<br>ters taxable<br>w Tax cate | harged afte<br>0<br>15<br>resements:<br>by default<br>gory on Tim | er GST<br>%<br>%<br>15<br>e entries.              | %                   | Charge ite<br>Sales tax<br>Rate on fe<br>Rate on d   | ms be<br>rate:<br>ees:<br>isburs | o<br>0<br>15<br>sement     | 1/1/19<br>%<br>%<br>s: 15 | 82 🗸         | ]    |
| V Cha<br>Sa<br>Ra<br>Ra<br>Sho<br>V Mat | rge GST<br>Sales tax of<br>les tax rate:<br>te on fees:<br>te on disbu<br>w GST on t<br>ters taxable<br>w Tax cate | harged afte<br>0<br>15<br>resements:<br>by default<br>gory on Tim | er GST<br>%<br>%<br>15<br>e entries.<br>ne and Fe | %                   | Charge ite<br>Sales tax<br>Rate on fe<br>Rate on d   | ms be<br>rate:<br>ees:<br>isburs | efore<br>0<br>15<br>sement | 1/1/19<br>%<br>s: 15      | 82 🗸         |      |

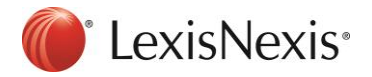

e. Change the "Charge items before" date to **1/1/1982** and Click "**Ok**" to save the changes f. Select "**Yes**" to apply the change to existing matters.

| PCLaw | 23                                                                                                    |
|-------|----------------------------------------------------------------------------------------------------|
| ?     | You have changed the default GST rates for new matters, would you like to change the rates on existing matters? |
|       | Yes No                                                                                                    |

g. Verify that the "New Rate" is set to 15 and click "OK" to continue

| Change Matter GST Rates |                     |                     | × |
|-------------------------|---------------------|---------------------|---|
| Change Fee Rates        | Old Rate<br>14.00 ▼ | New Rate<br>15.00 🔻 |   |
| Change Disb Rates       | Old Rate<br>14.00   | New Rate<br>15.00 🔻 |   |
| ОК                      | Cancel              | Help                |   |

h. Click "OK" on the System Settings window to save the changes. Proceed to Step 3.

Note 2: If you are running a version of PCLaw that is less than PCLaw 12 Service Pack 3, you will not see steps E through G as shown above.

Please perform these additional steps after making the Tax changes to system settings from steps C & D (above).

- 1. File >Matter > Global Change
- 2. Select OK on the first 2 screens and choose the Billing Tab
- 3. Select GST on Fees and GST on Disbursements and enter the new HST rate for both (15)
- 4. Click OK to complete the process and proceed to Step 3 below

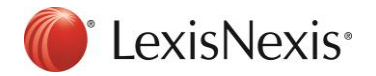

- 3. Any matters that are non-taxable or those that have special tax rates must be changed through the Matter Manager in PCLaw on a matter by matter basis. This list was obtained from step 1 that you completed above.
- a. Go to File > Matter Manager.
- b. Select the matter you wish to change and go to the **Billing** tab
- c. Select the "Taxes" button and change the sales tax rate on fees from 15.00 to the desired rate, and then choose "OK".

| Matter Manager                                                              |
|-----------------------------------------------------------------------------|
| Taxes Default GST Category GST on Fees 13.0000 GST on Disbursements 13.0000 |
|                                                                             |
|                                                                             |
| OK Cancel Help                                                              |

- d. Select Save and Close to complete the changes.
- e. Repeat steps A through D for each affected matter.

#### 4. Update memorized transactions in PCLaw (If Applicable).

If the memorized transaction function is activated, you will notice that whenever you enter a payee's name into a cheque screen and hit tab key, PCLaw will pre-populate the amount, taxes, explanation and G/L account. This is because it memorized the details of the last cheque that you wrote of this payee. With the HST increase, cheques that were once subject to 14% HST may now be now subject to 15% HST.

Going forward, if you enter a payee's name on a cheque screen, hit the tab key and notice the prepopulated tax amount needs to reflect 15%, simply remove the amount displayed and re-enter the correct amount. This action will force PCLaw to memorize the new value going forth.

If you have questions regarding these instructions, please contact PCLaw® support at 1-800-387-9785